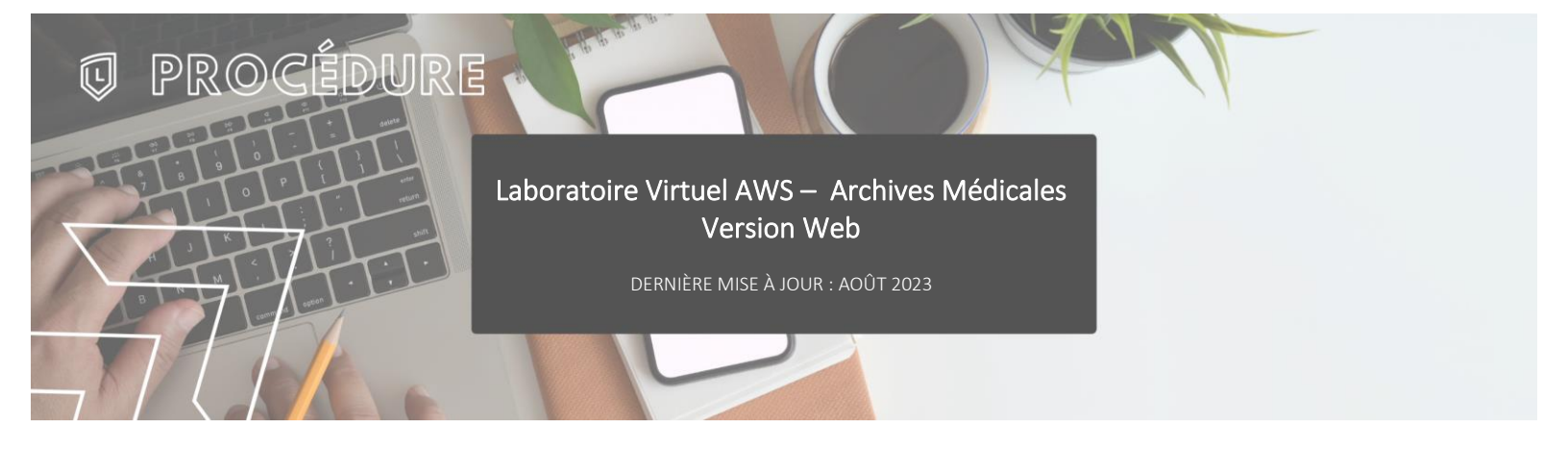

## INTRODUCTION

L'accès au laboratoire virtuel se fait à partir de la plateforme Amazon Web Service aussi appelée AWS.

## > ACCÈS À LA PLATEFORME

Démarrer le navigateur web et accéder à la page web suivante :

https://awsarchmed.clafleche.qc.ca

Se connecter avec le compte courriel du Collège.

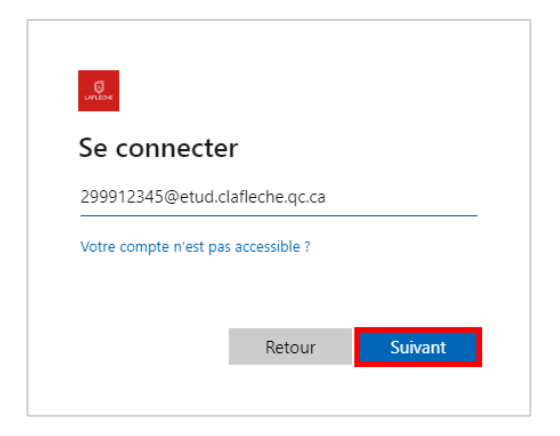

La plateforme prend quelques minutes avant d'être prête.

| 2%                                                                                 |
|------------------------------------------------------------------------------------|
|                                                                                    |
| Your session is being prepared. The session should be available in less than 01:58 |

Une fois la plateforme prête, s'identifier une fois de plus avec le compte courriel du Collège.

| Gigiti | 1 43 2000 1204. | Jueradicianie | .ne.qe.ea |
|--------|-----------------|---------------|-----------|
|        |                 |               |           |
|        |                 |               |           |
|        | S               | ign in        |           |

Un message demandant l'accès au presse-papier apparaît en haut de l'écran. Cliquer sur « Autoriser » pour permettre la copie de texte entre l'ordinateur local et l'environnement virtuel.

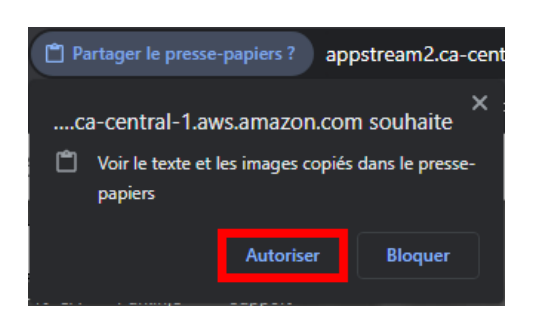

## **STOCKAGE & SAUVEGARDES**

L'ordinateur du laboratoire virtuel n'a pas de stockage de disponible donc tous les fichiers et documents doivent être sauvegardés sur Microsoft OneDrive qui est accessible par l'explorateur de fichiers ou dans la barre des tâches en bas à droite de l'écran près de l'heure.

| 💻   📝 🛄 🔻   CePC                                                                                                    |                                                                             | - 0                     | ×          |
|----------------------------------------------------------------------------------------------------|-----------------------------------------------------------------------------|-------------------------|------------|
| Fichier Ordinateur Affichage                                                                                                    |                                                                             |                         | ~ <b>?</b> |
| $\leftrightarrow$ $\rightarrow$ $\checkmark$ $\uparrow$ $\blacksquare$ > CePC >                                                                                 | ~ Ō                                                                         | Rechercher dans : Ce PC | Q          |
| <ul> <li>OneDrive - Collège Laflèche</li> <li>Attachments</li> <li>Bureau</li> <li>Documents</li> <li>Dossier exemple</li> <li>Images</li> <li>Ce PC</li> </ul> | <ul> <li>&gt; Dossiers (2)</li> <li>&gt; Emplacements réseau (1)</li> </ul> |                         |            |
| 3 élément(s)                                                                                                    |                                                                             |                         | H 💌        |
|                                                                                                    |                                                                             |                         |            |

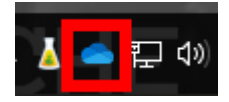

## > QUITTER LA PLATEFORME

Pour se déconnecter de la plateforme, il suffit de cliquer sur l'icône du l'avatar en haut à droite de l'écran et ensuite sur « End session ».

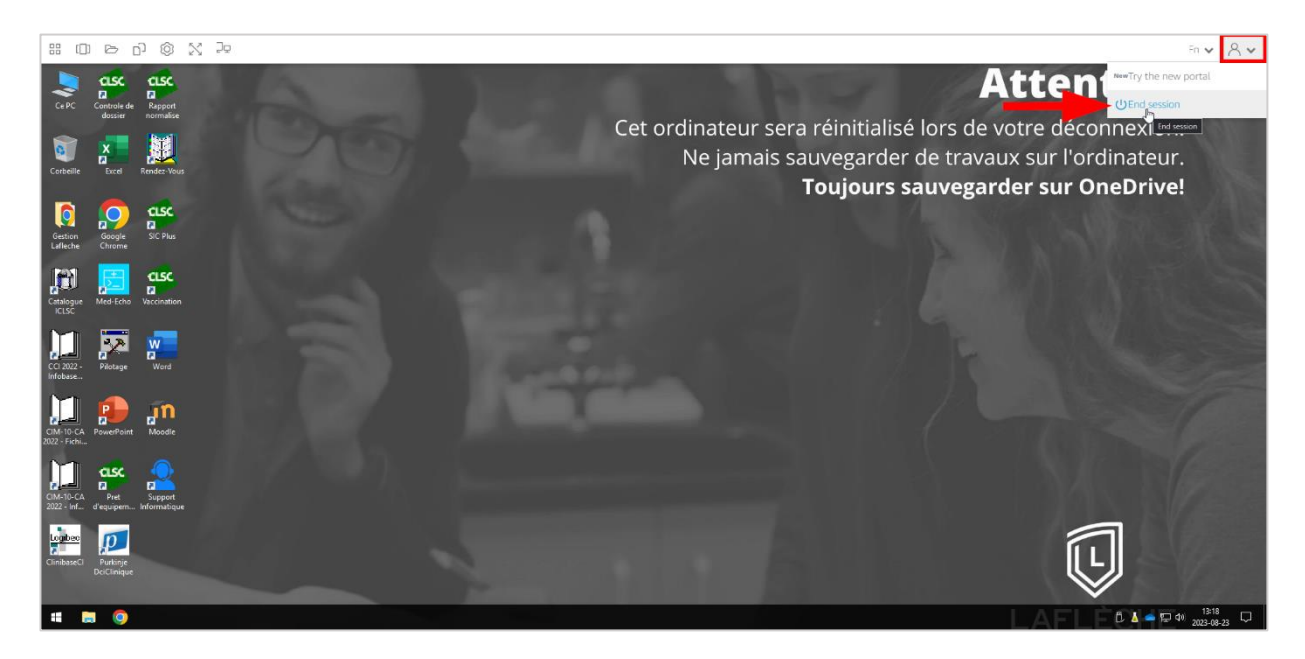